## 家庭用Wi-Fi接続マニュアル

登録されていないWi-fi環境に接続をするとき

家庭用のWi-Fiに初めて設定するときの方法です。ご家庭で利用されているWi-FiのSSID <u>(無線親機が発信する電波の名前)と、接続に必要なパスワード</u>の準備をお願いします。

「設定」のアプリを開き、 [Wi-Fi] のメニューボタン(「オフ」 の状態)をタップします。Wi-Fiの機能が「オン」 🍋 に変わります。

|                                                                                                    | を<br>3 34 tanourasho<br>Apple ID. ICloud. メディー・・<br>構内モード<br>VI-FI た記絵<br>Bluetooth オン<br>モバイルデータ通信 | Wi-Fi     Wi-Fi     D00799DBD780-56     D00799DBD780-26     d0m  を確認  したこたのあるキキ・ワークに急激的に接感します。                                                                                                    | <ul> <li>● ● ①</li> <li>● ● ①</li> <li>● ● ①</li> <li>通知 &gt;</li> <li>&amp; ● ○</li> </ul>                     |                                                                |
|----------------------------------------------------------------------------------------------------|----------------------------------------------------------------------------------------------------|----------------------------------------------------------------------------------------------------|----------------------------------------------------------------------------------------------------|----------------------------------------------------------------|
| 2 [ネットワーク]のところに<br>きるWi-FiのSSIDの一覧」か<br>るので、ご家庭のWi-FiのSS<br>します。<br>ここでは参考として「D80F00DBD7E<br>SSIDを使用しています。<br>→表示されなかった場合は、裏面を:                       | :「利用で<br>「表示され<br>SIDを選択<br>30-5G」という<br>ご覧ください                                                     | また の は また の は な また の の は な また の の は れた の の の の の の の の の の の の の の の の の の                                                                                                    | Wi-Fi<br>メットリーク<br>D80F990BD7B0-56<br>D80F990BD7B0-26<br>その他<br>をの他<br>起版を在88<br>開催したことのあるキットワークに自動的に接続します。根本した | ・<br>・<br>・<br>・<br>・<br>・<br>・<br>・<br>・<br>・<br>・<br>・<br>・  |
| <ol> <li>Wi-Fiの [パスワードを入た<br/>表示された画面が表示されまご家庭のWi-Fiの「パスワー<br/>入力します。</li> <li>※「パスワード」が不明な方は、<br/>ルーター本体をご覧ください。本体<br/>共に表示してある場合が多いようです。</li> </ol> | 力]と<br>す。<br>ド」を<br><sup>本にSSIDと</sup> す。                                                           | DB0F990BD     キャンセル     マ 快端     COIPadat     COIPadat     COI | 780-20*のバスフードを入力してください<br>パスワードを入力                                                                              | ● ◆ ①<br>別力 ><br>Fallerをやった                                    |
| 4 [Wi-Fi]のメニューに接続<br>Wi-FiのSSIDが表示されます<br>これでWi-Fiの設定は完了で                                                                                             | した<br>+。<br>す。                                                                                      | 2208 97<br>接続出来た<br>がつきます。<br>のPadi是本町数月5月台によって思う<br>けい頃を、<br>2 & 使用<br>10 Apple ID. ICloud, メディー・                                                                                                    | ら ○ の マーク Wi-Fi ✓ D80F99DBD780-5G ★ットワーク ※ D80F99DBD780-2G その他 表示されていれ ENLCとこのあるキットワークに目的に提供                    | <ul> <li>▼ + 96%</li> <li>● マ ①</li> <li>↓ ば OK です。</li> </ul> |

## 家庭用Wi-Fi接続マニュアル

Wi-Fiが「未接続」と表示されているとき

ご家庭のWi-FiがiPadに登録されていても、インターネットに接続できないときがあります。そのよう なときには、Wi-FiとiPadがうまく接続できていないことが考えられます。

I 「設定」のアプリを開き、 [Wi-Fi] のメニューボタンを「オン」 の状態にします。このとき、「ネットワーク」の一覧にご家庭のWi-Fiの SSIDが表示されていることを確認してください。

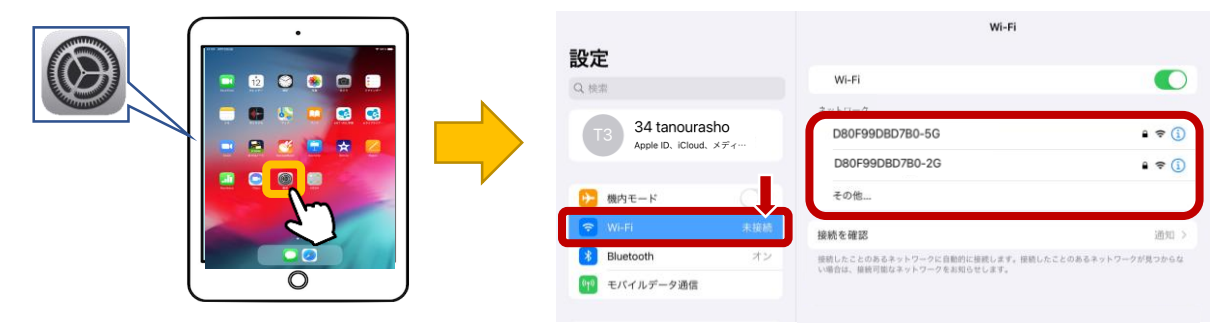

- 2 次のことを確認・お試しください。
  - ◎「ネットワーク」の一覧に表示されていない場合は、Wi-Fiが稼働して いるかを確認してください。

ご家庭のWi-Fiが停止していた場合は、Wi-Fiのシステムを再稼働させることで、以前にご家庭のWi-Fiに接続したことがある場合は、自動的に接続します。

◎自動的にWi-Fiに接続しないときには、 登録されていないWi-fi環境に接続をするとき (表面参照)

の手順でiPadにご家庭のWi-Fiを接続してください。

| <b>設定</b><br>♀ ⊯≭<br>T2 34 tanourasho               | Wi-Fi<br>Wi-Fi<br>2004/1002<br>D80F9908D780-5G                                                                                                    | ご家庭のWi-Fiが稼働しているにも関わらず、SSID<br>が表示されないときには、iPad本体に原因があると<br>考えられますので、学校までご連絡ください。 |
|-----------------------------------------------------|----------------------------------------------------------------------------------------------------|-----------------------------------------------------------------------------------|
| Apple ID. iCloud. メディ…<br>砂 観内モード<br>マ Wi-Fi 未接続    | D80F99DBD780-26 ▲ 幸 ①<br>その他<br>操続を確認 ※回り >                                                                                                    | Wi-Fi                                                                             |
| <ul> <li>Bluetooth オン</li> <li>モバイルデータ通信</li> </ul> | MON 5 19800 AND 2015 日本 1000 日本 10000000000 | お使いのiPadは会社または組織の管理者によって構成されたWi-Fiネット<br>ワークにのみ接続可能です                             |
|                                                     |                                                                                                    | Wi-Fi                                                                             |

ご協力よろしくお願いします。ご不明な点は学校までご連絡ください。

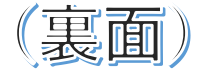

令和3年9月作成;芦北町立田浦小学校 TEL:87-0015